# How to Register

### Step 1. Go to Internet Explorer (Microsoft Edge)

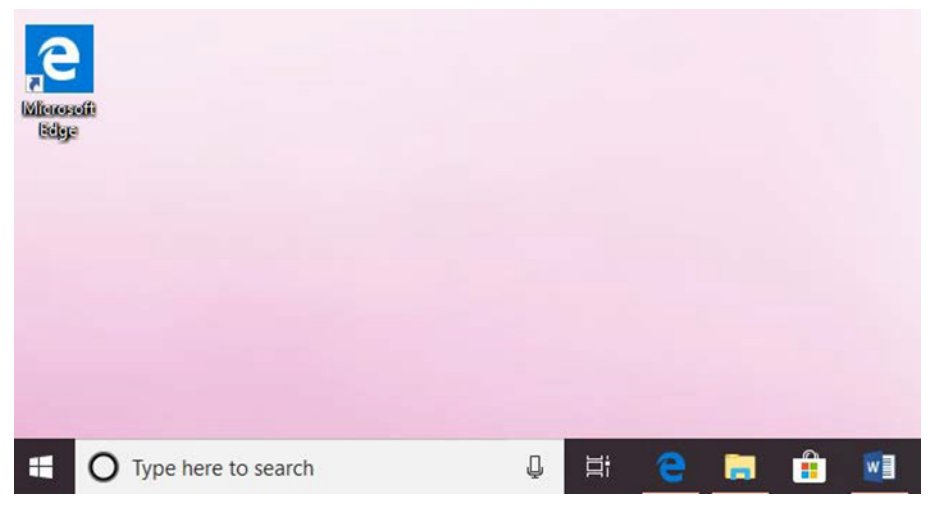

#### Step 2. Open up window. Type in subr.edu

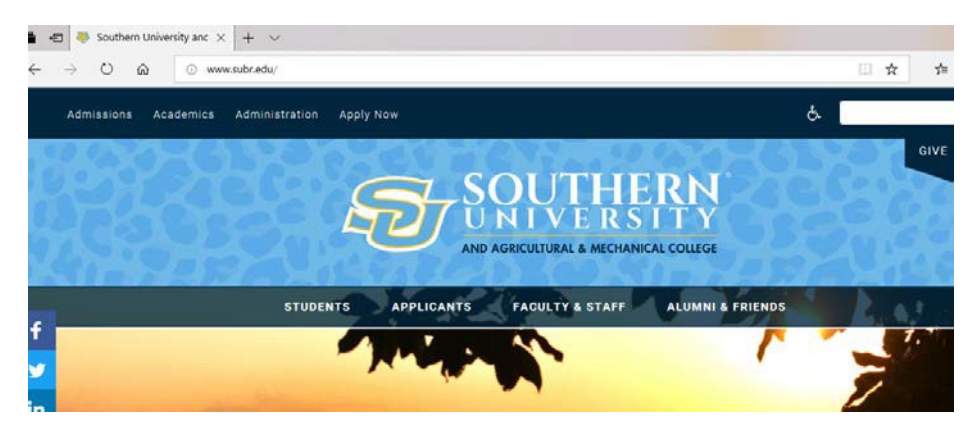

Step 3. Click the Admissions button to the far-left corner of screen.

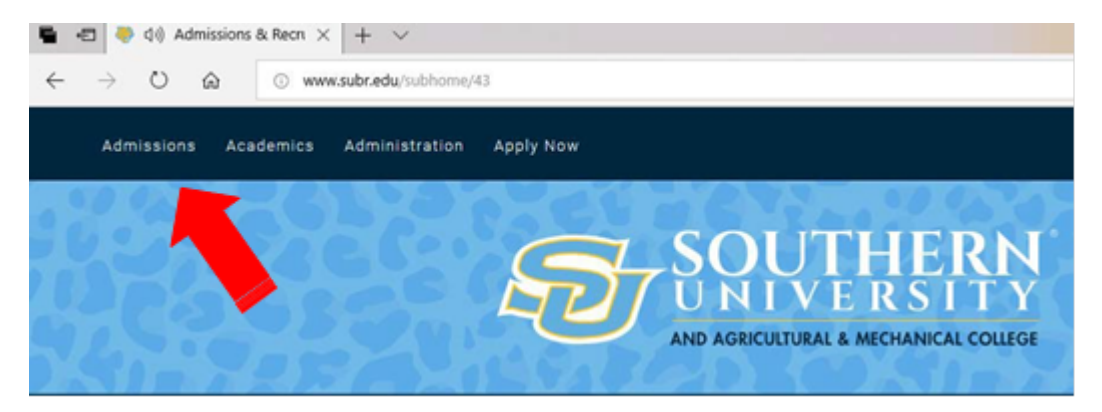

Step 4. Scroll down until you see "Apply Now". Proceed to click

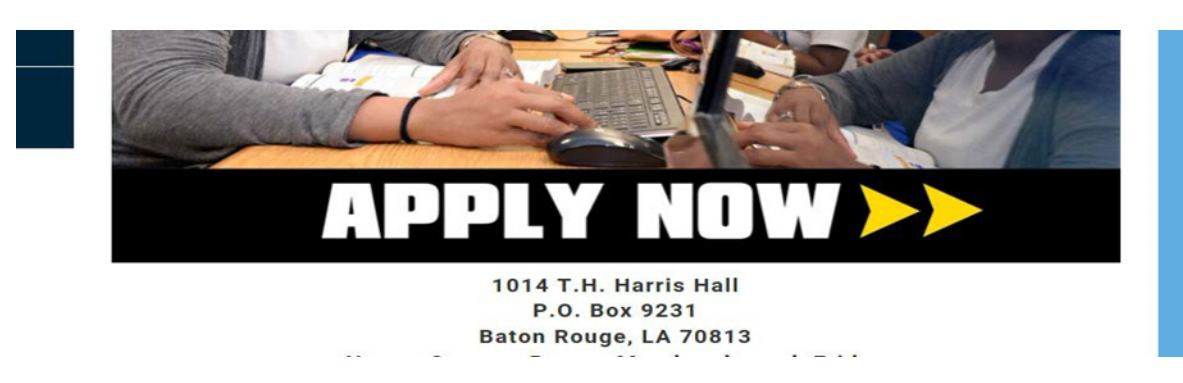

Step 5. Click "Apply for Admission" option.

Enter Secure Area <u>Prospective Students</u> Apply for Admission General Financial Aid Class Schedule Course Catalog

Step 6. Click "first time user" option. Create login.

| Admissions Login                                                                                       |
|----------------------------------------------------------------------------------------------------|
| Thank you for expressing an interest in applying to Southern University                                |
| If you have any questions or issues regarding the online application, co<br>Admissions (888) 223-1460. |
| Login ID: PIN:                                                                                         |
| Login                                                                                                  |
| First time user account creation                                                                       |

Step 7. Once log-in is created. It will bring you to the following screen. Click "Student".

| Personal Information | Student | Financial Aid | Employee |  |
|----------------------|---------|---------------|----------|--|
| Search               | Go      |               |          |  |

### Student

Student

Step 8. Then click "Admissions" under the student tab.

Admissions Apply for Admission or Review Existing Applications Registration Check your registration status, class schedule. You can only add or di <u>Student Records</u> View your holds, grades, and transcripts <u>Student Accounts</u> Complete Registration Process, Pay Fees, Review Account Balances, a

RELEASE: 8.8

# Step 9. Create "New" Application. (State if you've previously participated in the Dual Enrollment program

New

Create a new application

UPDATE ME Return to Menu Step 10. Once application is submitted, print out the signature page (shown below) and submit other requested documents.

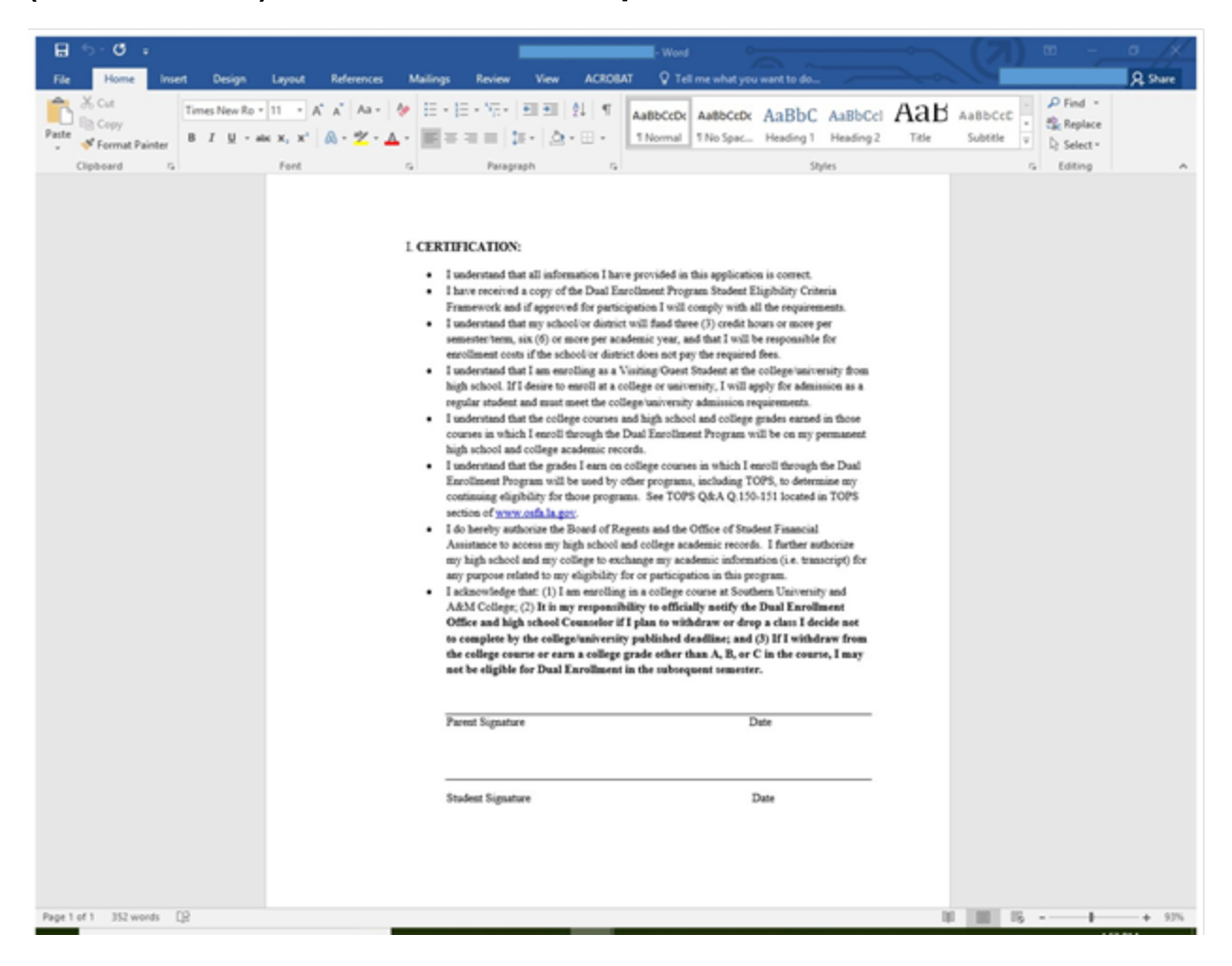